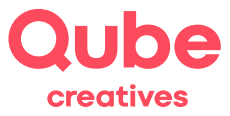

# Anleitung 2 Faktor Authentifizierung einrichten

v2025-06-11

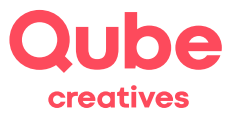

## Inhaltsverzeichnis

| 1.  | Qube Identity                           | . 3 |
|-----|-----------------------------------------|-----|
| 2.  | Einloggen                               | . 3 |
| 3.  | Authenticator-Anwendung einrichten      | .4  |
| 3.1 | Authentifizierungs-App                  | . 4 |
| 3.2 | Mehrfachauthentifizierung konfigurieren | . 5 |
| 4.  | Passkey einrichten                      | .6  |
| 5.  | Passwortlose Anmeldung                  | . 8 |

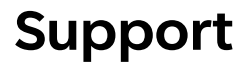

Qube AG T +41 58 513 98 01 support@qube.ag

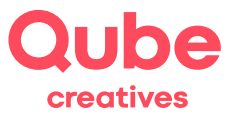

#### 1. Qube Identity

Unser Logindienst Qube Identity basiert auf Keycloak, einer Open-Source-Software für Identitäts- und Zugriffsmanagement (IAM). Sie bietet Funktionen wie Single Sign-On (SSO), Benutzerverwaltung und Authentifizierung für Anwendungen und Services.

Mit Keycloak können Sie sich mit Ihrem Qube-Benutzernamen (Mailadresse) und Passwort anmelden und zusätzlich einen zweiten Faktor (OTP oder Passkey) definieren.

Auch das passwortlose Anmelden mit Passkeys ist möglich. Dank der webbasierten Benutzeroberfläche ist die Konfiguration intuitiv und es bietet Erweiterbarkeit für spezifische Anforderungen. In der nachfolgenden Anleitung werden die relevanten Schritte erklärt.

#### 2. Einloggen

Melden Sie sich zunächst mit Ihrem Benutzernamen und Passwort unter **https://qube.ag/+mfa** an. Ihre Logindaten entnehmen Sie bitte dem von uns erhaltenem Datenblatt zu Ihrer E-Mail-Adresse oder Ihrem Account.

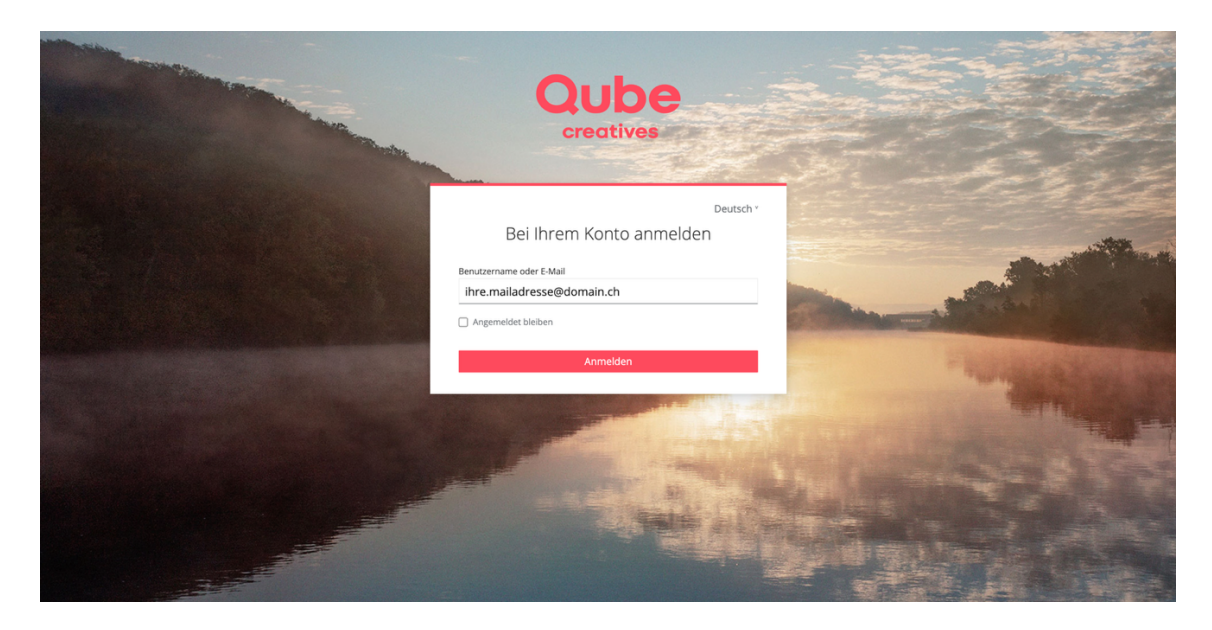

#### Zugangsdaten

Passwort:

- Benutzername:
- Ihre E-Mail-Adresse Ihr E-Mail-Passwort

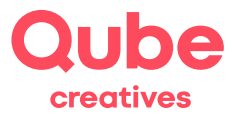

#### 3. Authenticator-Anwendung einrichten

Klicken Sie im Menu auf der linken Seite auf «Kontosicherheit» und anschliessend auf «Anmeldung».

|                                |                                                                                                    | Ihr Name 🔻 🎴         |
|--------------------------------|----------------------------------------------------------------------------------------------------|----------------------|
| Persönliche Angaben            | Anmeldung                                                                                                    |                      |
| Kontosicherheit •<br>Anmeldung | 1                                                                                                    |                      |
| Geräteaktivität                | Standardauthentifizierung                                                                                                    |                      |
| Anwendungen                    | Passwort                                                                                                    |                      |
|                                | Melden Sie sich mit Ihrem Passwort an.                                                                                                    |                      |
|                                | Mein Passwort Erstellt 1. Januar 1970 um 00:59.                                                                                                    | Aktualisieren        |
|                                | Zwei-Faktor-Authentifizierung<br>Authenticator-Anwendung<br>Geben Sie bei der Anmeldung einen Verifizierungscode aus der Authenticator-Anwendung ein. | Anwendung einrichten |
|                                | otp Erstellt 16. September 2021 um 16:12.                                                                                                    | Löschen              |
|                                | Product                                                                                                    |                      |

Klicken Sie auf der rechten Seite auf «Authenticator-Anwendung einrichten».

#### 3.1 Authentifizierungs-App

Laden Sie vorab eine passende Authentifizierungs-App herunter. Wir empfehlen:

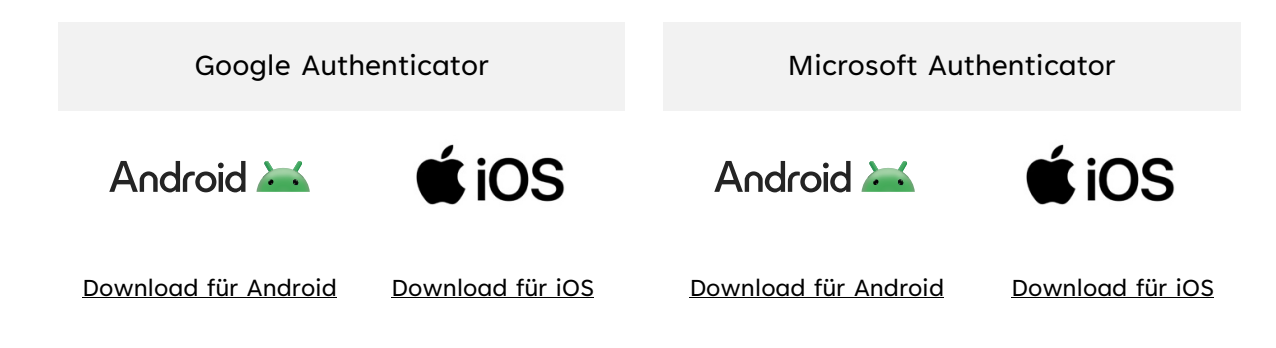

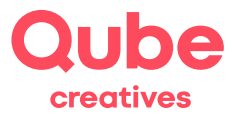

#### 3.2 Mehrfachauthentifizierung konfigurieren

3

Danach gehen Sie gemäss Onscreen-Anleitung vor.

Als Gerätename können Sie bspw. iPhone 15 oder Samsung S21 eingeben, d.h. einfach den Name Ihres Smartphones.

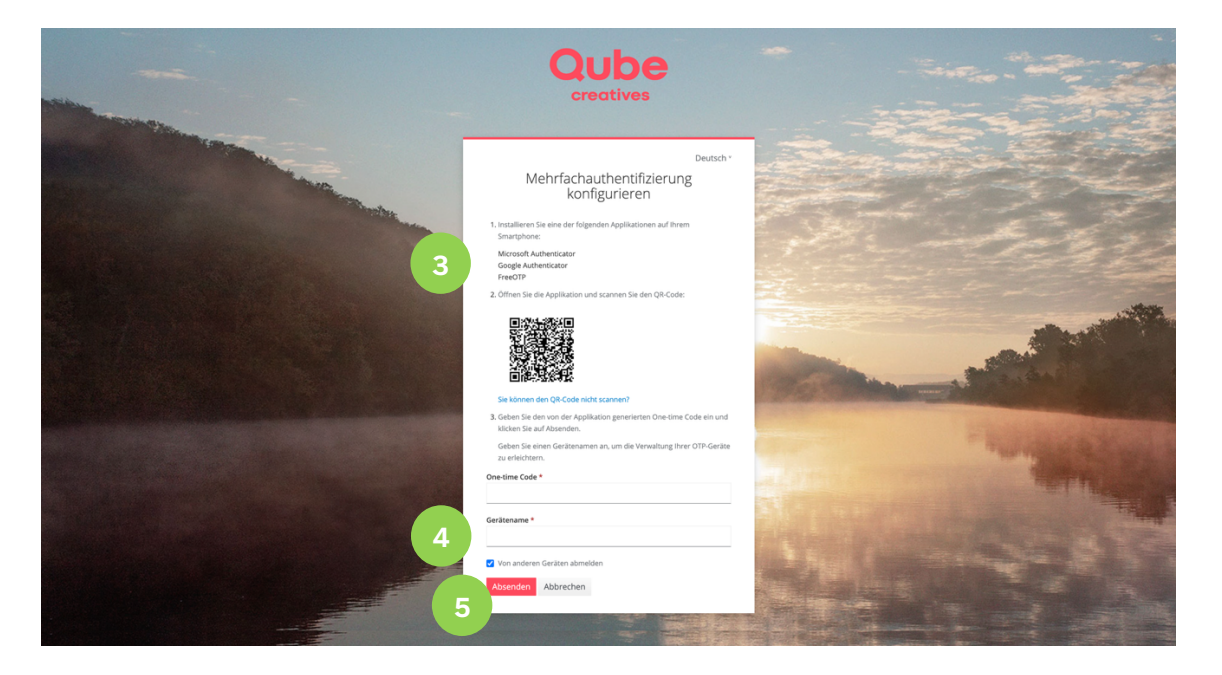

5

Am Schluss auf Absenden klicken. Sodann ist der 2. Faktor eingerichtet.

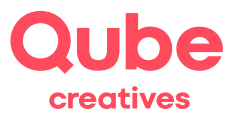

#### 4. Passkey einrichten

Klicken Sie im Menu auf der linken Seite auf «Kontosicherheit» und anschliessend auf «Anmeldung».

|                     |                                                                                           | Ihr Name 🔻 🥚                       |  |  |  |
|---------------------|-------------------------------------------------------------------------------------------|------------------------------------|--|--|--|
| Persönliche Angaben | Anmeldung                                                                                 |                                    |  |  |  |
| Kontosicherheit     | Konfigurieren Sie die Anmeldemöglichkeiten.                                               |                                    |  |  |  |
| Anmeldung           |                                                                                           |                                    |  |  |  |
| Geräteaktivität     | Standardauthentifizierung                                                                 |                                    |  |  |  |
| Anwendungen         | Anwendungen Passwort                                                                      |                                    |  |  |  |
|                     | Melden Sie sich mit Ihrem Passwort an.                                                    |                                    |  |  |  |
|                     | Mein Passwort Erstellt 1. Januar 1970 um 00:59.                                           | Aktualisieren                      |  |  |  |
|                     |                                                                                           |                                    |  |  |  |
|                     | Zwei-Faktor-Authentifizierung                                                             |                                    |  |  |  |
|                     | Authenticator-Anwendung                                                                   | Authenticator-Anwendung einrichten |  |  |  |
|                     | Geben Sie bei der Anmeldung einen Verifizierungscode aus der Authenticator-Anwendung ein. |                                    |  |  |  |
|                     | otp Erstellt 16. September 2021 um 16:12.                                                 | Löschen                            |  |  |  |
|                     | Pacekov                                                                                   | 2                                  |  |  |  |
|                     | Benutzen Sie Ihren Passkey, um sich anzumelden.                                           | Passkey enrichten                  |  |  |  |
|                     | Passkey ist nicht eingerichtet.                                                           |                                    |  |  |  |

2 Klicken Sie auf der rechten Seite auf «Passkey einrichten».

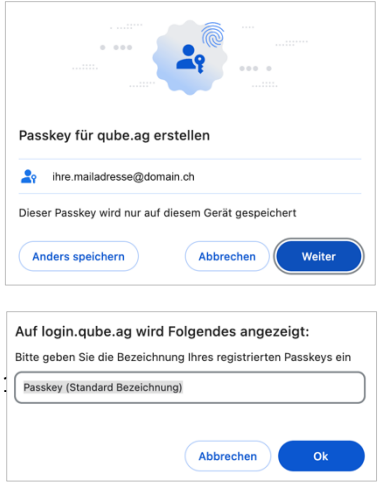

Klicken Sie auf «Weiter».

Geben Sie einen Namen ein. Sie können bspw. Computer Büro, iPhone

oder Samsung S21 eingeben, d.h. einfach den Namen des Gerätes.

Klicken Sie auf «OK». Der Passkey für dieses Gerät ist jetzt gespei-

chert.

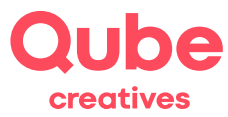

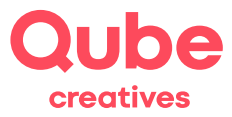

### 5. Passwortlose Anmeldung

Klicken Sie im Menu auf der linken Seite auf «Kontosicherheit» und anschliessend auf «Anmeldung».

|                              |                                                                                           | thr Nam                         | e •           |  |  |
|------------------------------|-------------------------------------------------------------------------------------------|---------------------------------|---------------|--|--|
| Persönliche Angaben          | Anmeldung                                                                                 |                                 |               |  |  |
| Kontosicherheit<br>Anmeldung | Konfiguneren Sie die Anmeidemöglichkeiten.                                                |                                 |               |  |  |
| Geräteaktivität              | attwist Standardauthentifizierung                                                         |                                 |               |  |  |
| Anwendungen                  | Passwort                                                                                  |                                 |               |  |  |
|                              |                                                                                           |                                 |               |  |  |
|                              | Mein Passwort Erstellt 1. Januar 1970 um                                                  | 00:59.                          | Jalisieren    |  |  |
|                              |                                                                                           |                                 |               |  |  |
|                              | Zwei-Faktor-Authentifizierung                                                             |                                 |               |  |  |
|                              | Authenticator-Anwendung                                                                   | Authenticator-Anwendur          | ng einrichten |  |  |
|                              | Geben Sie bei der Anmeldung einen Verifizierungscode aus der Authenticator-Anwendung ein. |                                 |               |  |  |
|                              | otp Erstellt 16. September 20                                                             | 21 um 16:12.                    | Löschen       |  |  |
|                              | Passkey                                                                                   | 2<br>Passki                     | ev einrichten |  |  |
|                              | Benutzen Sie Ihren Passkey, um sich anzumelden.                                           |                                 |               |  |  |
|                              |                                                                                           | Passkey ist nicht eingerichtet. |               |  |  |

2 Klicken Sie auf der rechten Seite auf «Passkey einrichten».

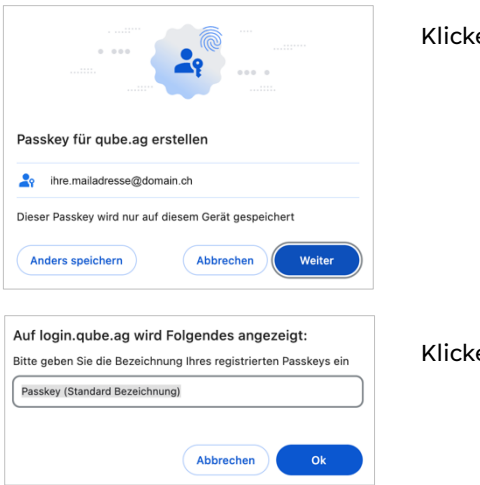

Klicken Sie auf «Weiter».

Klicken Sie auf «Weiter».

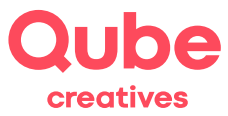

kghff